## BRUKERVEILEDNING

FOR BYTTE OG MONTERING AV HJEMMESENTRAL FRA ZYXEL P2812 TIL ALTIBOX FMG

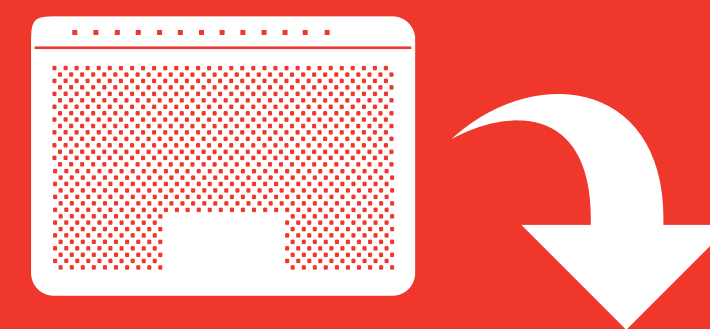

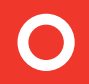

# altibox

## Dette er din nye hjemmesentral Altibox FMG

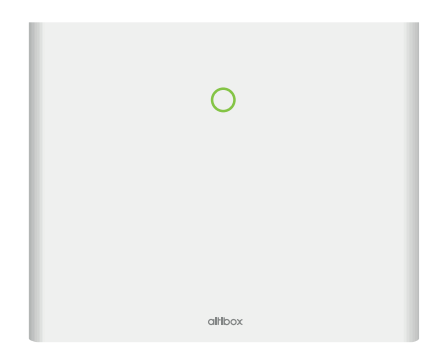

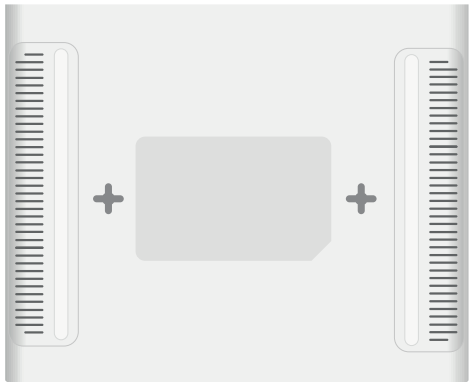

#### Fremsiden av Altibox FMG

Forside med statuslys. Mer informasjon om hva de ulike fargene betyr finner du på side 6.

#### Baksiden

Er utstyrt med veggfeste for veggmontering. Veggmontering anbefales. Monteringsmal og skruer finnes vedlagt i emballasjen.

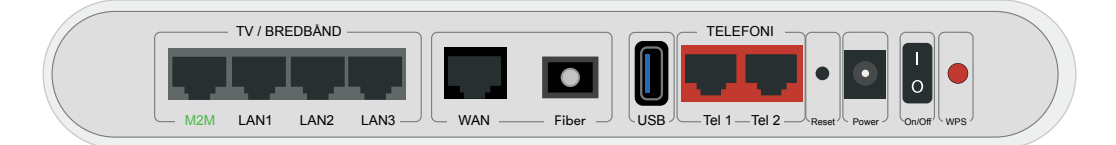

#### De ulike portene og hva de brukes til

M2M, LAN1-3 - Tv-signaler og bredbånd.

**WAN** – Denne porten benyttes om fiberinnstallasjon bruker mediakonverter.

**Fiber** – Denne porten benyttes dersom fiberinstallasjon bruker innendørs fiberboks.

USB - Ikke i bruk (1 ampere).

Tel 1 og Tel 2 - Porter til tilkobling av telefon.

**Reset** – Tilbakestill til fabrikkinnstillinger. Bruk en binders eller lignende for å trykke inn knappen.

Power - Strømadapteren som følger med, kobles til her.

On/Off - Knapp for å skru boksen av eller på.

**WPS** – Trådløst oppsett mot Altibox Wifi Pluss, som er et trådløst aksesspunkt som forlenger og forbedrer wifi-signalene. Dette kan kjøpes hos Altibox.

#### Har du satt hjemmesentralen i bromodus?

Den nye hjemmesentralen er spesielt utviklet for å optimalisere fordelingen av det trådløse nettet i boligen din. Når du nå har fått en ny hjemmesentral i hus, er det viktig at denne ikke står i bromodus. Har du derfor satt den forrige hjemmesentralen i bromodus, bør du nå tilbakestille dette. Ny hjemmesentral vil nemlig automatisk bli satt opp i det moduset den forrige var satt i. I bromodus vil fordelingen av det trådløse nettet begrenses. Det betyr at du ikke får utnyttet kraften i din nye hjemmesentral. I tillegg vil det ikke være mulig å benytte Altibox Wifi Pluss, som er spesialutviklet for å forbedre og forlenge det trådløse nettet ditt, om hjemmesentralen står i bromodus.

NB! Dersom man beholder Altibox FMG i bromodus er det LAN3 som vil formidle internett-signalet. De andre portene LAN 1, LAN 2 og M2M kan da bare brukes til TV.

## Bytte av hjemmesentral - slik gjør du

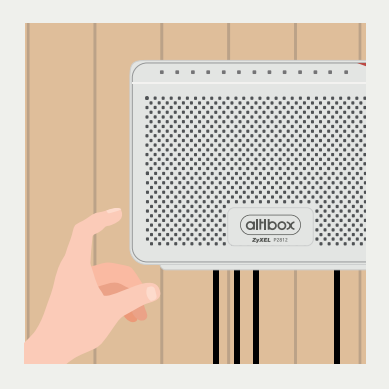

**Skru av hjemmesentralen** ved hjelp av knappen merket «Power» på venstre side. **Vent i 10 sekunder.** 

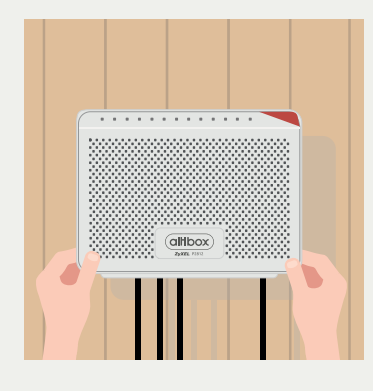

#### Ta hjemmesentralen forsiktig av veggfestet.

Dette gjøres ved at den først dras oppover – så ut mot deg selv. Løsne skruer fra vegg og fjern veggfestet fra gammel hjemmesentral. Skruene kan brukes for å henge opp ny hjemmesentral.

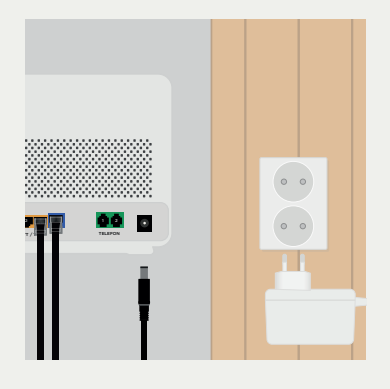

**Trekk ut strømforsyningen** fra strømkontakten og koble så fra strømkontakten. Deretter kobles strømforsyning fra hjemmesentral.

## Bytte av hjemmesentral - slik gjør du

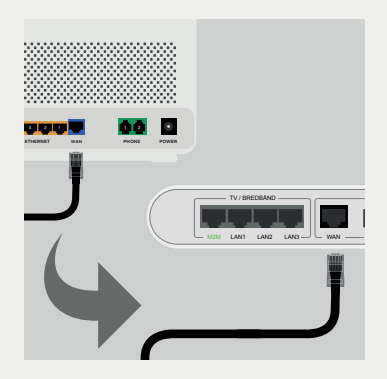

**Trekk nettverkskabel** ut av gammel hjemmesentral (blå kontakt merket med WAN). Sett denne inn i din nye Altibox FMG (svart kontakt merket WAN). Pass på at hjemmesentral monteres minst 13 cm fra mediakonverter.

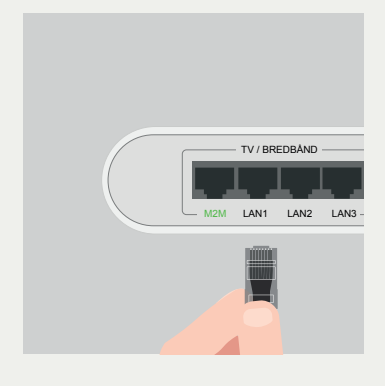

**Trekk ut de andre kablene** som står i den gamle hjemmesentralen. Sett dem så inn i den nye hjemmesentralen, Altibox FMG. Se til at du plugger riktig kabel i riktig port. For en komplett oversikt over portene på din nye hjemmesentral, se side 2.

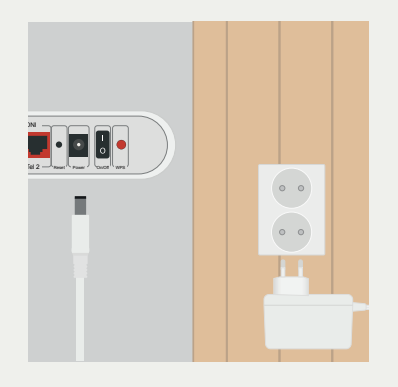

**Nå kan du koble til strøm** på hjemmesentralen og henge den opp på veggen. Koble først til strømadapter til hjemmesentral, før strømadapter settes i stikkontakt.

## Bytte av hjemmesentral - slik gjør du

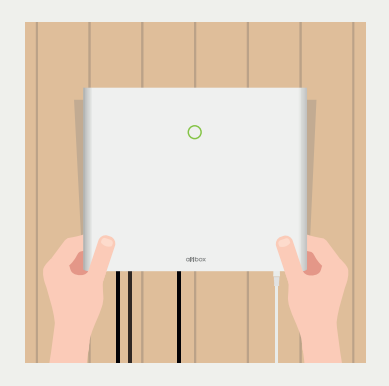

#### Heng hjemmesentralen på veggen.

Du kan bruke skruene fra veggfestet til din gamle hjemmesentral. For å sikre optimal trådløs ytelse bør hjemmesentralen plassers minst 120 cm over gulvet.

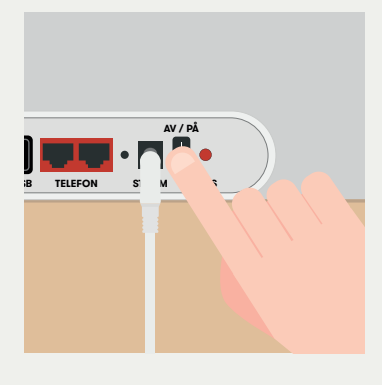

#### Nå er du snart i mål med montering. Alt

som gjenstår er å skru på strømmen, og deretter vente i fem til ti minutter.

**OBS!** Skru ikke av strømmen mens hjemmesentralen settes opp.

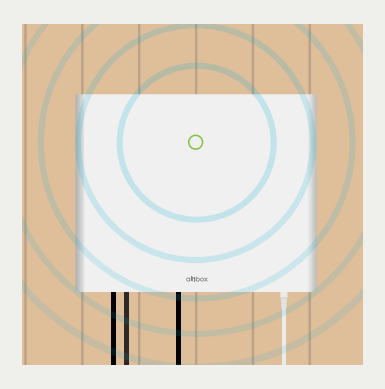

**Hjemmesentralen vil blinke** når den er i oppkoblingsmodus. Når lyset er grønt er hjemmesentralen klar. Den har nå samme konfigurasjon som hjemmesentralen du har erstattet. Du finner mer info om dette på neste side.

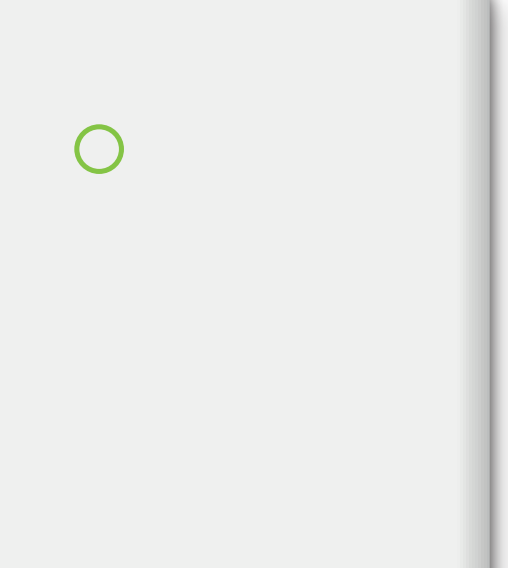

altibox

## Hva betyr lysene?

Stabi

**Stabilt grønt lys** – Alt fungerer som det skal.

Blinkende grønt lys – Enheten starter opp.

Ο

**Stabilt oransje lys** – Noe er galt. Vent litt, feilen kan rette seg selv.

Blinkende oransje lys – WPS er aktivert, som ved oppkobling mot Altibox Wifi Pluss.

0

Stabilt rødt lys – Noe er galt. Sjekk din leverandørs nettsider for feilmeldinger eller kontakt kundeservice.

**Blinkende rødt lys** – Systemfeil- kontakt kundeservice.

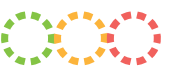

Blinkende lys i flere farger – Laster ned software. NB! lkke ta strømmen når dette pågår!

### Selvbetjening av ditt trådløse nett

For å endre navn på nettverket ditt (SSID) og bytte passord, kan du gå til altibox.no og velge din lokale leverandør. Alternativt kan du gå direkte til din leverandørs Altibox-side.

Logg inn og velg 'Min hjemmesentral'. Gå så til 'Endre trådløse innstillinger'.

Dersom du ønsker å gjøre mer avanserte innstillinger, som for eksempel endring av WiFi-kanaler, port åpninger i brannmur med mer, finner du dette under 'Avanserte innstillinger'.

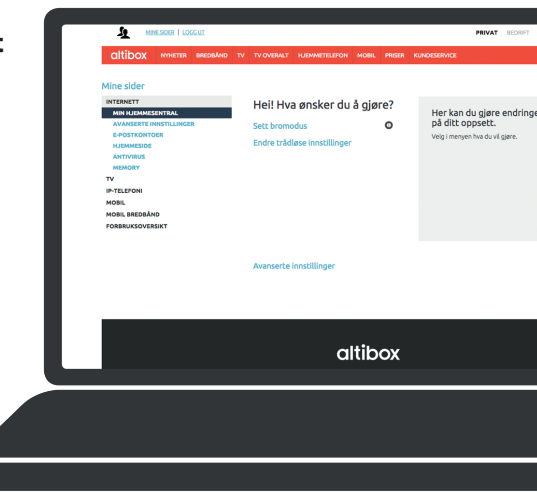

|            | <br> | <br> |  |
|------------|------|------|--|
|            |      |      |  |
|            |      |      |  |
|            |      |      |  |
|            |      |      |  |
|            |      |      |  |
|            |      |      |  |
|            |      |      |  |
|            |      |      |  |
|            |      |      |  |
|            |      | <br> |  |
|            |      |      |  |
|            |      |      |  |
|            |      |      |  |
|            |      |      |  |
|            |      |      |  |
|            |      |      |  |
|            |      |      |  |
|            |      |      |  |
|            | <br> | <br> |  |
|            |      |      |  |
|            |      |      |  |
|            |      |      |  |
| LES E-POST |      |      |  |
| ALTEOX     |      |      |  |
|            |      |      |  |
|            |      |      |  |
| <b>*</b>   |      |      |  |
|            |      |      |  |
|            | <br> | <br> |  |
|            |      |      |  |
|            | <br> | <br> |  |
|            |      |      |  |
|            |      |      |  |
|            |      |      |  |
|            |      |      |  |
|            |      |      |  |

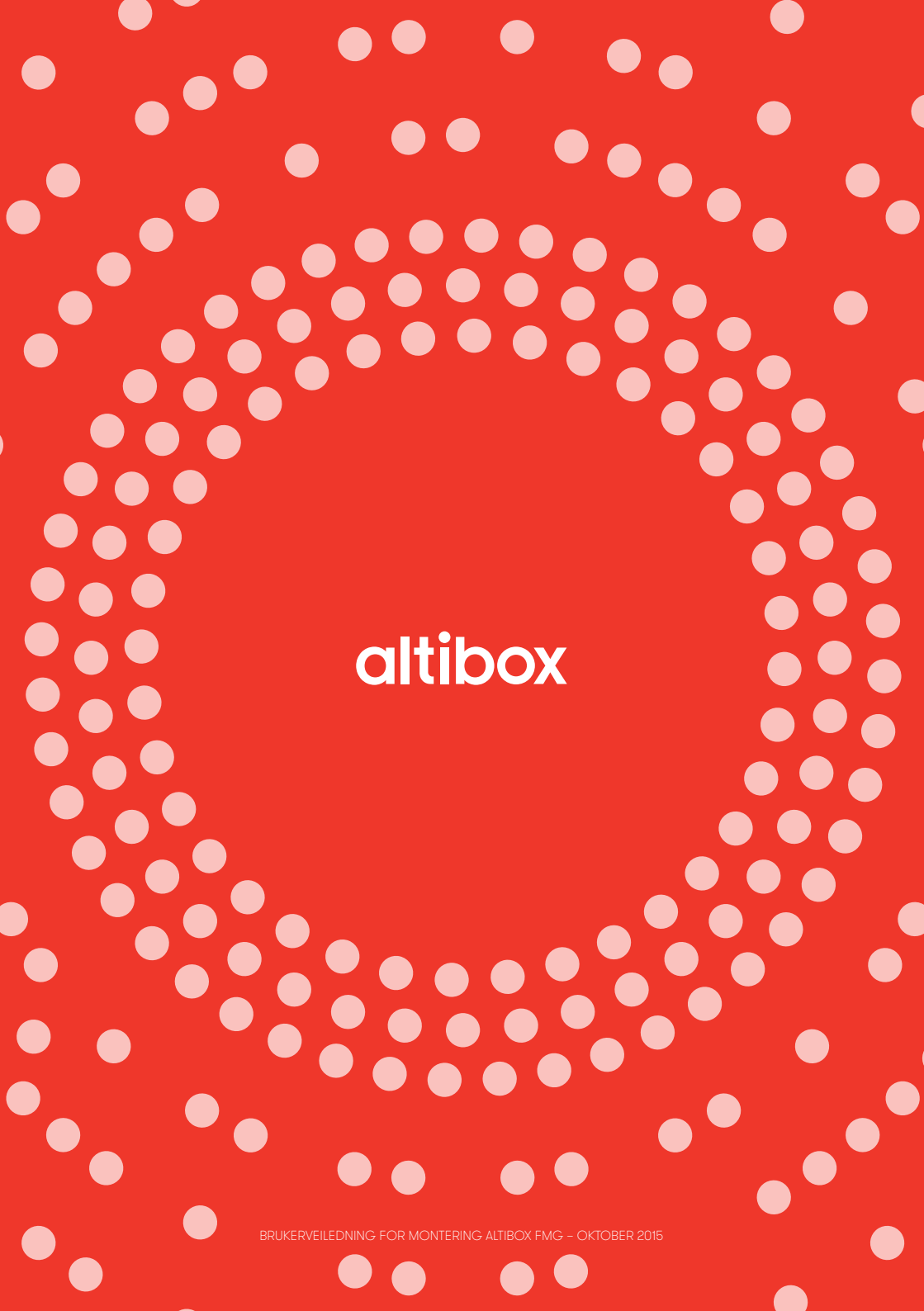